## Steps for activating your Email Address

1. Open Gmail :-

| M Gmail – free storage and email fro X G Gmail | × +                                                                                                  | - 0 ×   |
|------------------------------------------------|----------------------------------------------------------------------------------------------------|---------|
| Click to go back, hold to see history          | /signin/v2/identifier?continue=https%3A%2F%2Fmail.google.com%2Fmail%2F&service=mail&sacu=1&rip   🦁 🗕 | 🗴 🧆 🔤 🗆 |
|                                                |                                                                                                    |         |
|                                                |                                                                                                    |         |
|                                                |                                                                                                    |         |
|                                                | Google                                                                                               |         |
|                                                | Sign in                                                                                              |         |
|                                                | to continue to Gmail                                                                                 |         |
|                                                |                                                                                                    |         |
|                                                | Email or phone                                                                                       |         |
|                                                | Forgot email?                                                                                        |         |
|                                                |                                                                                                    |         |
|                                                | Not your computer? Use Guest mode to sign in privately.                                              |         |
|                                                | Learn more                                                                                           |         |
|                                                |                                                                                                    |         |
|                                                |                                                                                                    |         |
|                                                |                                                                                                    |         |

2. Enter your Email address, ie; your GR No@indianschoolsohar.com and Click Next.

| M Gmail – free storage and | d email fro 🗙 Ġ Gmail  | × +                                                                                                    |             | - 🗆 🗙   |
|----------------------------|------------------------|----------------------------------------------------------------------------------------------------|-------------|---------|
| ⊲ ⊳ c                      | accounts.google.com/si | gnin/v2/identifier?continue=https%3A%2F%2Fmail.google.com%2Fmail%2F&service=mail&sacu=1                                                                                       | 8.rip   🦁 🔺 | 🙆 💁   = |
|                            |                        | Google   Sign in   to continue to Gmail   Email or phone   12345@indianschoolsohar.com   Forgot email?   Not your computer? Use Guest mode to sign in privately.   Learn more |             |         |

3. Enter the default password, ie; lssStud@123 and Click Next.

| M Gmail – free storage and email fro 🗙 G Gmail | × ±                                                                                      | - ā ×                |
|------------------------------------------------|------------------------------------------------------------------------------------------|----------------------|
|                                                | com/signin/v2/challenge/pwd?continue=https%3A%2F%2Fmail.google.com%2Fmail%2F&service=mai | 18ts 🕶 🛛 🦁 🔺 🥚 💩 🗎 🗄 |
|                                                |                                                                                          |                      |
|                                                |                                                                                          |                      |
|                                                |                                                                                          |                      |
|                                                | Google                                                                                   |                      |
|                                                | HiTest                                                                                   |                      |
|                                                | 12345@indianschoolsohar.com      ✓                                                       |                      |
|                                                |                                                                                          |                      |
|                                                | Enter your password                                                                      |                      |
|                                                |                                                                                          |                      |
|                                                |                                                                                          |                      |
|                                                | Forgot password?                                                                         |                      |
|                                                |                                                                                          |                      |
|                                                |                                                                                          |                      |
|                                                |                                                                                          |                      |

## 4. Accept the agreement.

| M Gmail – free storage a | nd email fro 🗙 Ġ Google Acco | punts x 🛨                                                                                              | - 8 ×   |
|--------------------------|------------------------------|----------------------------------------------------------------------------------------------------|---------|
| a d c                    | ☐ å accounts.goo             | ogle.com/speedbump/gaplustos?continue=https%3A%2F%2Fmail.google.com%2Fmail%2F&service=mail&che 🗢 🛛 🦁 🔺 | ۵ 🌬 🗉 Ξ |
|                          |                              | Welcome to your new account                                                                            | •       |
|                          |                              | <text><text><text><text></text></text></text></text>                                                   |         |

| 5                          | . Cr        | eate a new passwo                                                                                                    | rd: - Enter y           | our new password and                                                                                                    | Click "Change pa                           | ssword".          |       |
|----------------------------|-------------|----------------------------------------------------------------------------------------------------|-------------------------|----------------------------------------------------------------------------------------------------|--------------------------------------------|-------------------|-------|
| M Gmail – free storage and | l email fro | × G Change Password                                                                                                    | × +                     |                                                                                                    |                                            |                   | - 0 × |
| M Gmail – free storage and | email fro   | X       G       Change Password         Image: Description of the system of the system of the s | × +<br>edbump/changepas | ssword?continue=https%3A%2F%2Fmai<br>Criange password ro<br>345@indianschoolsoha<br>Learn more about choosing a smart pass<br>Create a new, strong password that y<br>don't use for other websites.<br>Create password<br> | I.google.com%2Fmail%2F&se<br>F.COM<br>word | rvice=mail&hl 🦁 🛕 |       |
|                            |             |                                                                                                    |                         | Change passwork                                                                                                    |                                            |                   |       |

6. Your account is activated and ready to use.

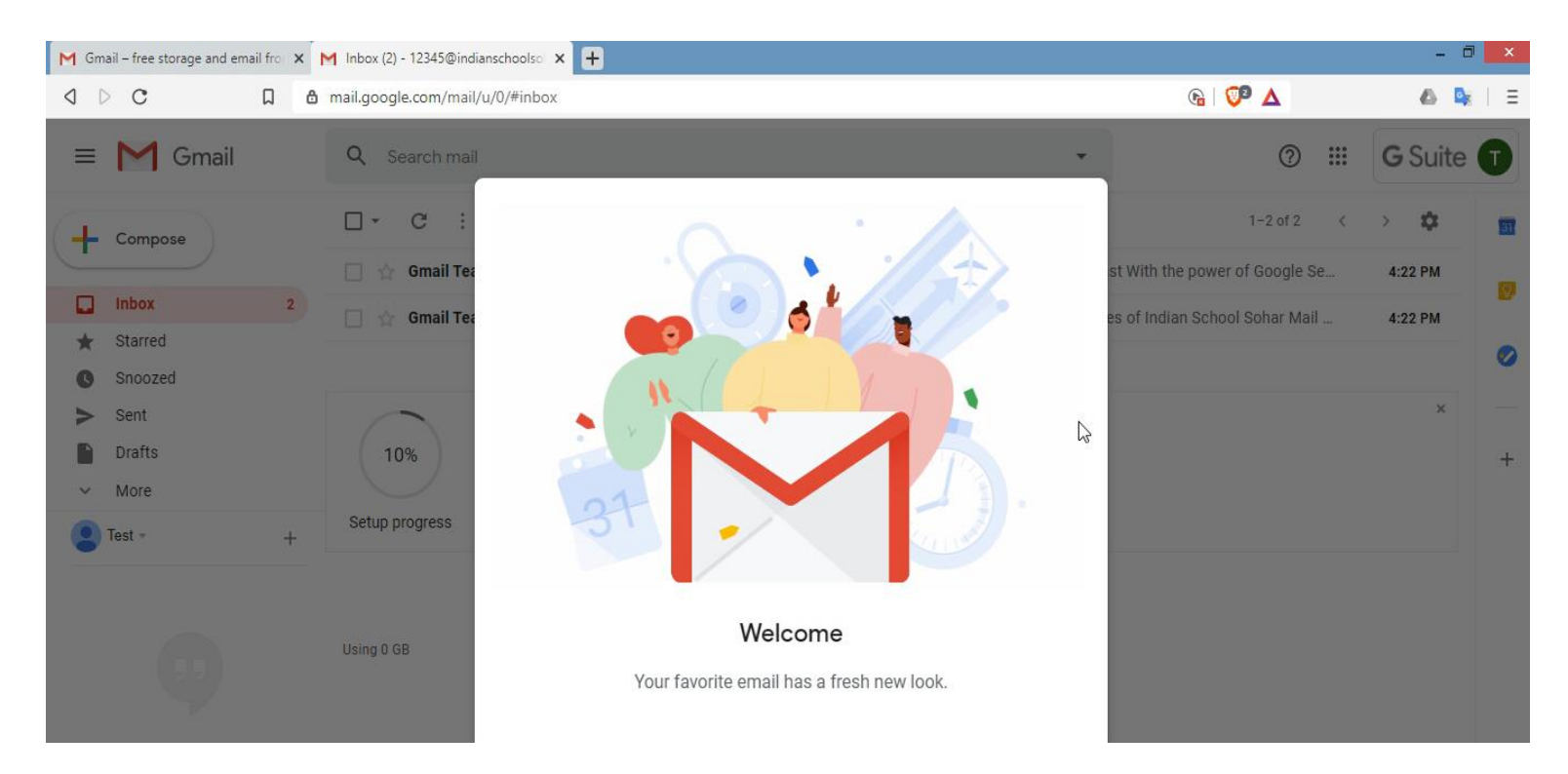